## **ONLINE FEE PAYMENT METHOD**

| User Login   Username   Password   Sign In   2 Forgot Password                                                                                                    | <ol> <li>"Go to Parent portal<br/>(<u>https://pisjes.edu.sa/parent-portal</u>/)</li> </ol>                                                                                                    |
|----------------------------------------------------------------------------------------------------|----------------------------------------------------------------------------------------------------|
| <ol> <li>Enter your Parent login credentials in the username and<br/>password tabs. (Parent username starts with 7 or 8)</li> </ol>                                                                                                    | Constant of the second second |
| Pakistan International School Jeddah - English Section         Current Session: 2021-22         My Children         My Children         Student 1         Student 2         Collective Fee             Student 1             UPDATE INFORMITION | 3. Now click on the "Fee (link)" from the left drop down tabs.                                                                                                    |
| Pakistan International School Jeddah - English Section         Current Session: 2021-22            My Children             My Children             Student 1             Student 2             Collective Fee             Collective Fee        | <ol> <li>"Select the desired child for whom<br/>you wish to pay the fee."</li> </ol>                                                                                                    |

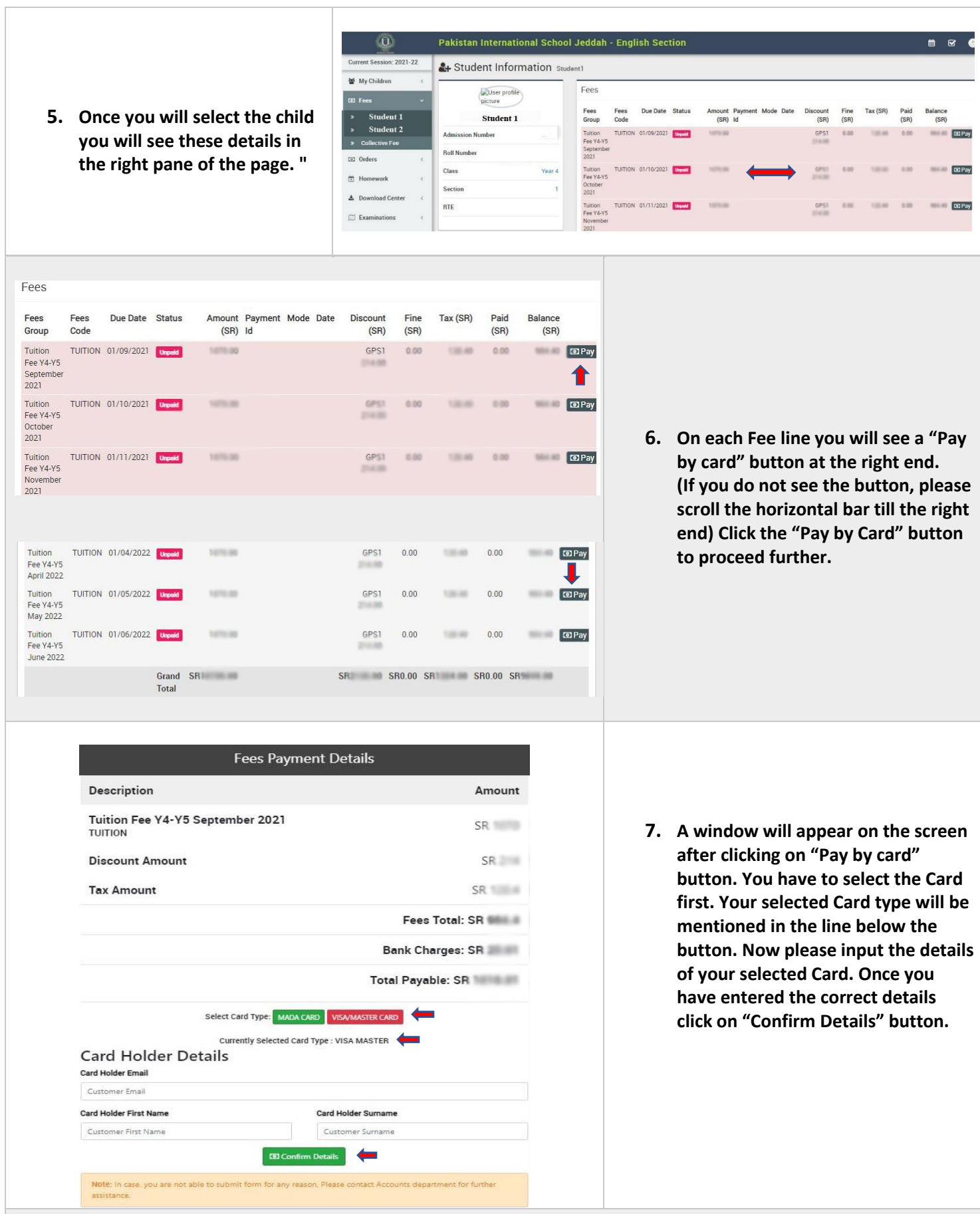

- 8. This will take you to the Bank portal page for the secure payment. Once your payment is successful you will be redirected to the Fee page and the status of Fee will change to "Paid Online"
  - If you are facing any kind of issue do not hesitate to contact us at <u>tech-support@pisjes.edu.sa</u> or open a query in the Parent portal...